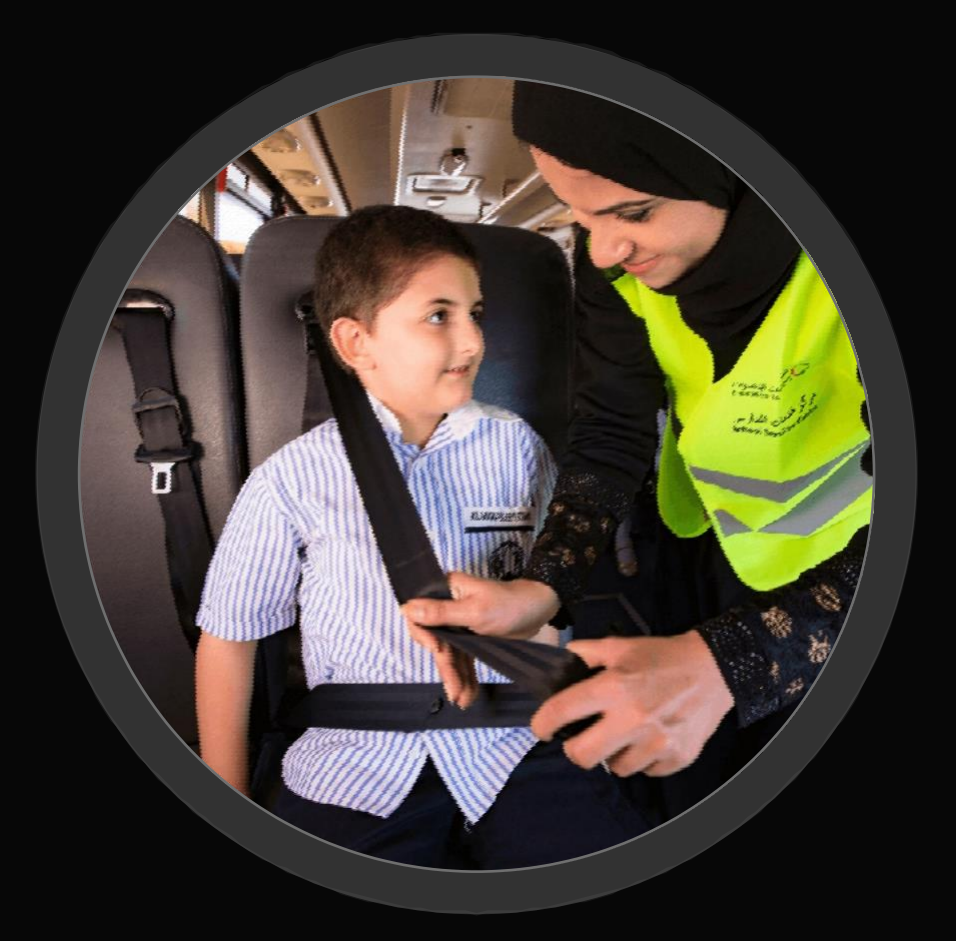

# STUDENT TRANSPORTATION PORTAL

We would like welcome parents to register their children for school transportation services through our new online portal OneET for easy access and better customer service

Following is a guide on how to register your student

# Pioneer in Trans

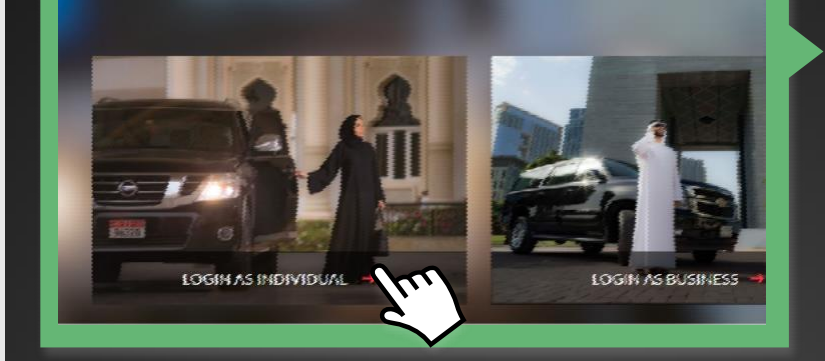

- Navigate to http://one.et.ae. You will see this page
- Please click Login As Individual for Student Transport Services

## Step 2

- Parents must register themselves first to register their children for student transportation You can register by using:
  - Social Login: Google or Facebook
     Manual Registration: By using Not a member Link

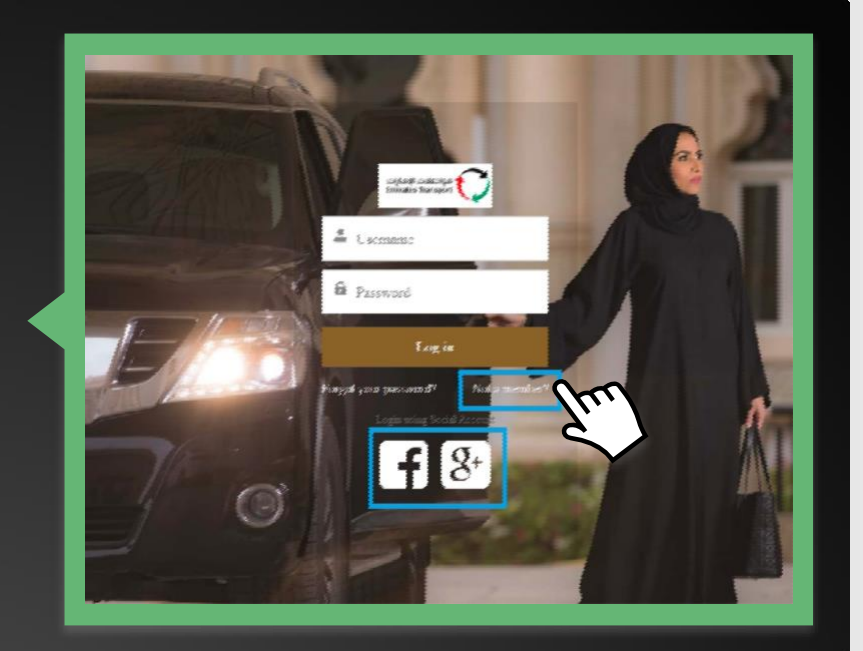

# 

- If you don't use your social Login, please click on **Not a Member** for manual registration and you should see this screen
- 1. **Username** should be in email format: Ex: smith123@gmail.com
- 2. **Password** should be minimum of 8 characters and alphanumeric

Step 1

Step 3

- After successful registration, You will be redirected to this page
- Please accept Terms and conditions to proceed

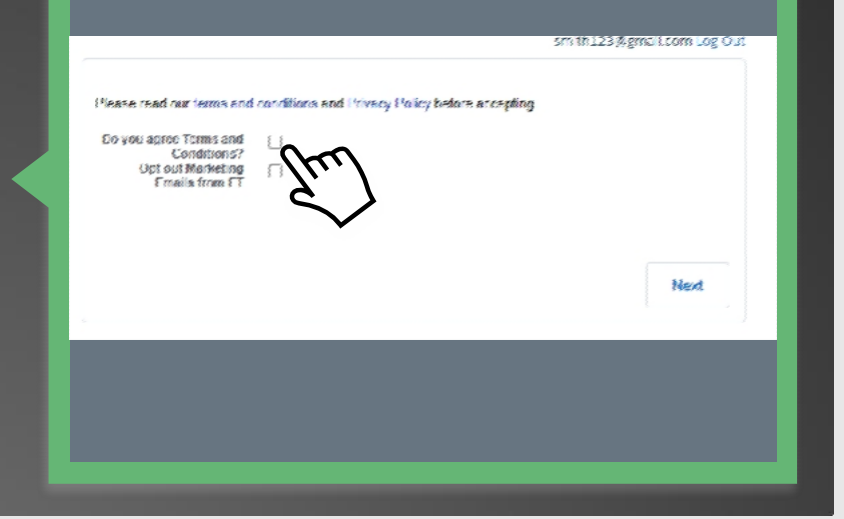

| SERVICE                                                               | Step 5                                                              |
|-----------------------------------------------------------------------|---------------------------------------------------------------------|
| Profile Information Please Provide your Preferred Location Aba Dituba | <ul> <li>Please select your emirate and<br/>Click Submit</li> </ul> |
| Lin                                                                   |                                                                     |

Step 6

• Please click on student transport

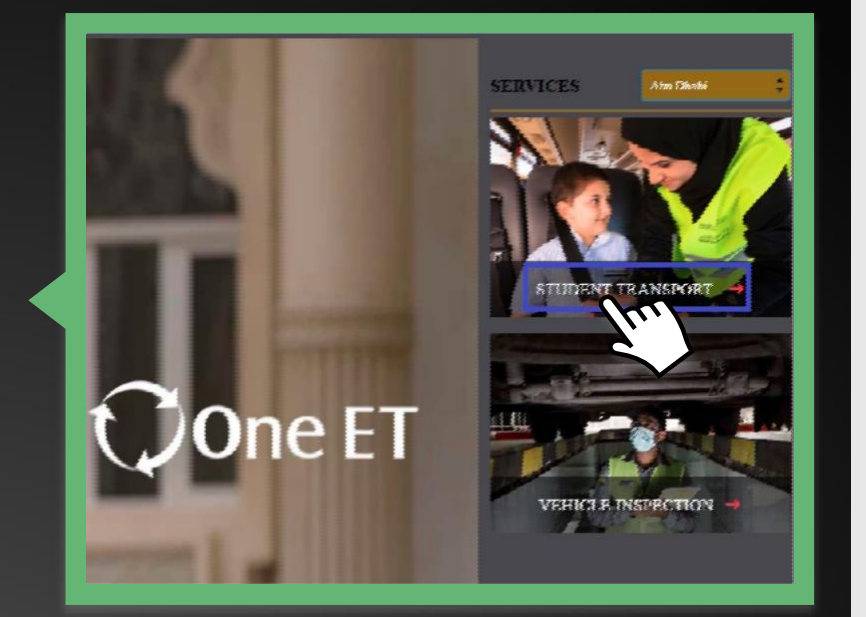

| Ste | D  | 7 |
|-----|----|---|
| 0.0 | Ρ. |   |

|                                                                                      |                         |                                                                 | Step |
|--------------------------------------------------------------------------------------|-------------------------|-----------------------------------------------------------------|------|
| Profile Information Please complete your profile to contante (ED) 784 (Phone) +673 - | Basi<br>Salari<br>Lingu | Please provide emirates id and<br>phone number and click submit |      |

Step 8 Add Your Child. My Add your children to manage their bus services Please click Add your child to enter your child's information

| RSONAL                         | OTHER         | UPLGAD                  |                                                                             |
|--------------------------------|---------------|-------------------------|-----------------------------------------------------------------------------|
|                                | Add Child     | $\otimes$               |                                                                             |
| Government School 🔘 University | / 🔿 Nursery   |                         |                                                                             |
| ate School                     | O, First Name | First Name              |                                                                             |
| e Name                         | Last Name     | Last Name               | <ul> <li>Please complete the informatio<br/>to add your services</li> </ul> |
| No./Student Id                 | Email         | rinisujithe@smaartt.com |                                                                             |
| hality                         | Gender        | Gender •                |                                                                             |
|                                | (Phone) +971  | 766554345               |                                                                             |

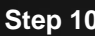

| p 10                                                                    |              |                                    |                  |              | _       |                 |
|-------------------------------------------------------------------------|--------------|------------------------------------|------------------|--------------|---------|-----------------|
|                                                                         |              | PERSONAL                           |                  | * THER       |         | UPLOAD          |
|                                                                         |              |                                    | Add              | Child        |         |                 |
|                                                                         |              | Grade                              |                  | Section      | Section |                 |
|                                                                         | of Birth     | Date of Birth                      | ä                | {Phone} +971 |         |                 |
| Please complete more information<br>to add your services and click save | cel<br>ition | Medical Condition / Allergy / Disa | ability (if any) |              |         |                 |
|                                                                         | (accept To   | erms and Conditions                | e                |              |         |                 |
|                                                                         |              |                                    |                  |              |         | Previous The Ch |
|                                                                         |              |                                    |                  |              |         | <i>ح</i>        |
|                                                                         |              |                                    |                  |              |         |                 |
|                                                                         |              |                                    |                  | _            |         |                 |

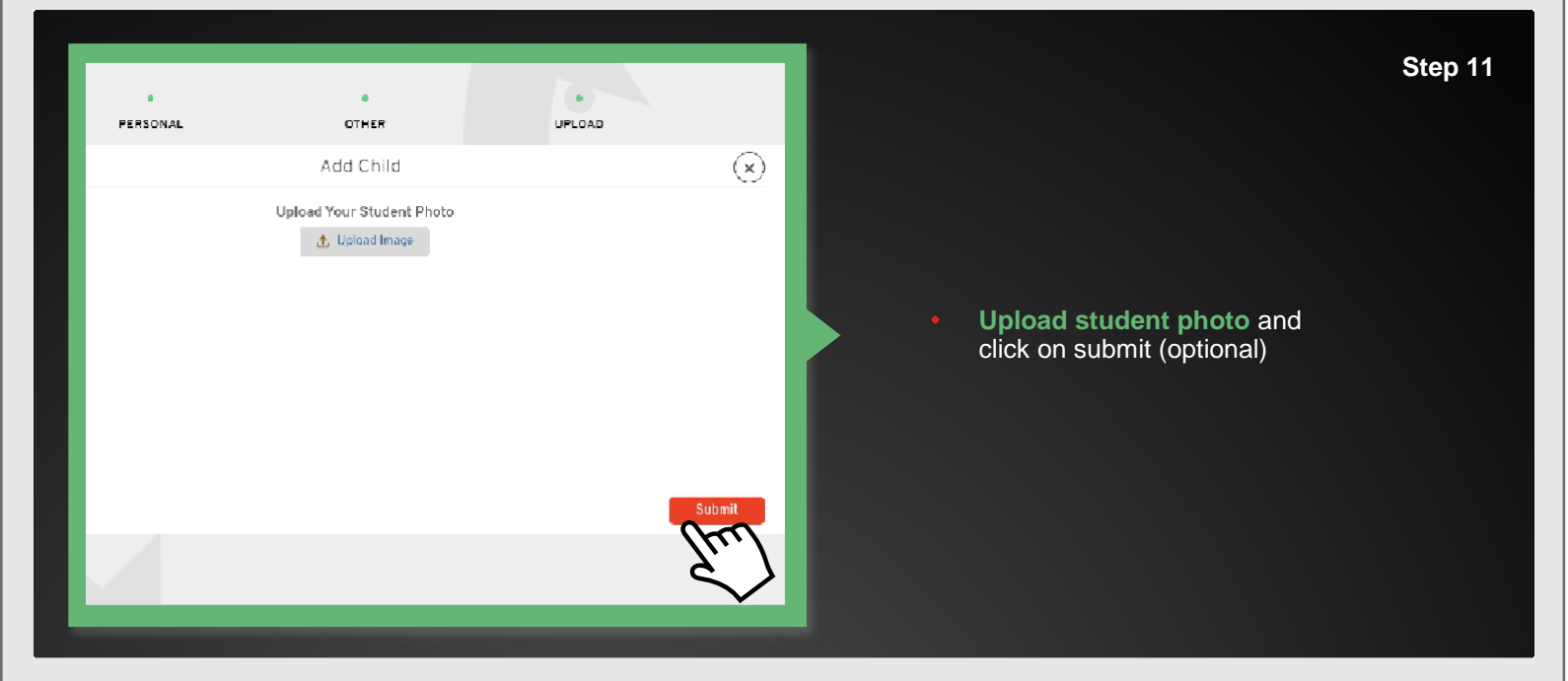

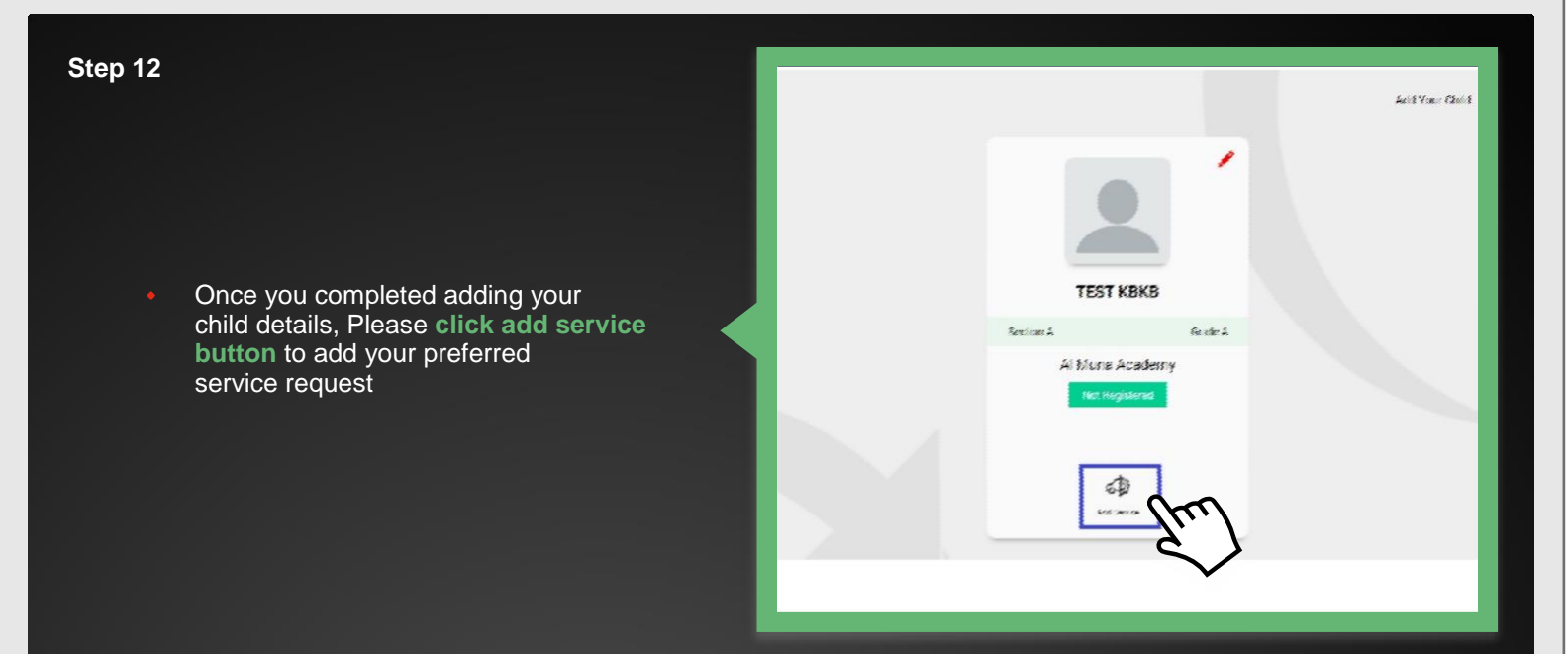

- **-** 14 Transport Typ Service Type Yearly Pickup Land Mark Pickup Location Une May Dubai Mall service road - Dubai - United Arab Emirates 🛛 👔 Dubai mall Drop Off Location Use Surrer Location Use Map Dubai Mail service road - Dubai - United Arab Emitates O Drop Off Location Dropoff Land Mark Dubai mall Z Same as Pickup Location Start Date ADD SERVICE a
- Please fill the service information as shown here

### Note:

### Service Type:

- Yearly: From Pickup start date to End of the June.
   Quarterly:
  - a. 1st Term: From requested Pickup start date to December End
  - b. 2nd Term: From requested pickup date to March End
  - **c.** 3rd Quarter: From requested pickup date to June End

# Step 14

 Note: Your current location can be taken from Use Current Location feature.
 If you feel the current location is not accurate, you can use the Get Location feature to drop a pin on the exact location as shown here

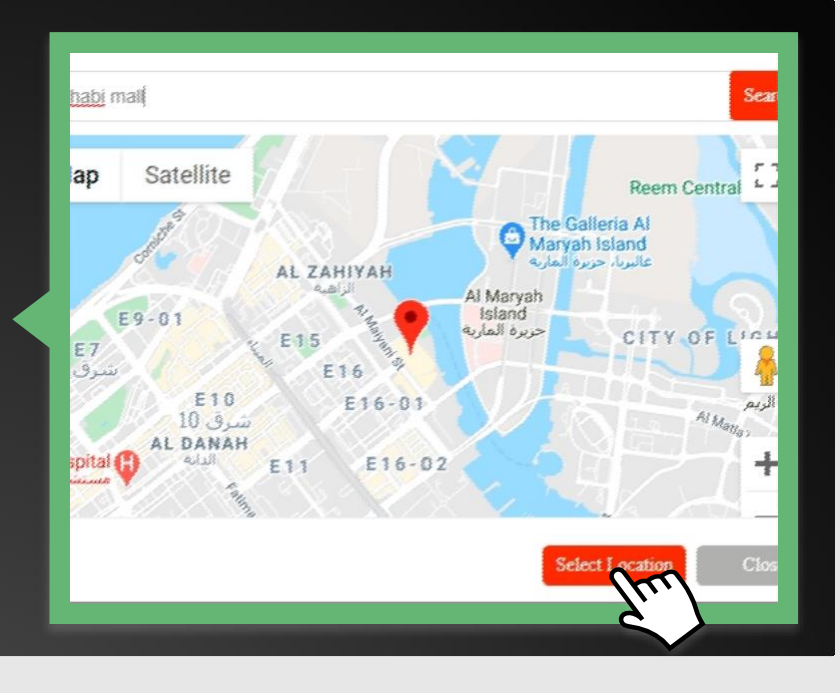

Step 15

|             |                                     |   | 🜉 Aqüas -                                             |
|-------------|-------------------------------------|---|-------------------------------------------------------|
|             |                                     |   |                                                       |
|             |                                     |   | (                                                     |
|             | Townsport Type                      |   | Service Type                                          |
|             | Tiers Way                           | - | Yeady *                                               |
|             | Pickup Land Mark                    |   | Fieldup Location ike Convertionation like Ma          |
|             | Status mail                         |   | (habai khil neváce cont-tabai-taited Aods Emissien 🧔  |
| 0 0         |                                     |   |                                                       |
|             | Gropoll Land Mark                   |   | Trop Off Location Declaration Varia                   |
|             | Dece met                            |   | Dabai Mali service-roadi Babai United Arab Emirates g |
| 0.0         |                                     |   |                                                       |
|             |                                     |   | Same of Pickup Looption                               |
|             |                                     |   |                                                       |
|             | Start Sale                          |   | Staid Sy                                              |
| ADD CEDARCE | 51 Jan 2023                         | 5 | Set .                                                 |
| AUD SENTICE | Geneticer<br>31. Jan 21. 35. Jun 21 |   | Fare : 3000.00                                        |
|             |                                     |   |                                                       |
|             |                                     |   | 5.405                                                 |
|             |                                     |   |                                                       |

Enter your preferred start date of school transportation and Fare is automatically calculated as shown here. Please click Save to submit  Once your transport request has been submitted, the coordinator will review your request and once confirmed you will receive an email and the dashboard will be updated.

| للات<br>Trai ;                               | ns            |                                       |
|----------------------------------------------|---------------|---------------------------------------|
| WAHEED A                                     | BDUL          | ANSAR                                 |
| Section A                                    | Grade S       | Section A                             |
| Al Muna Aca<br>Valid till 30/5<br>Under Revi | demy<br>17373 | Al Muna /<br>Valio till 2<br>Parces C |
|                                              | *             |                                       |

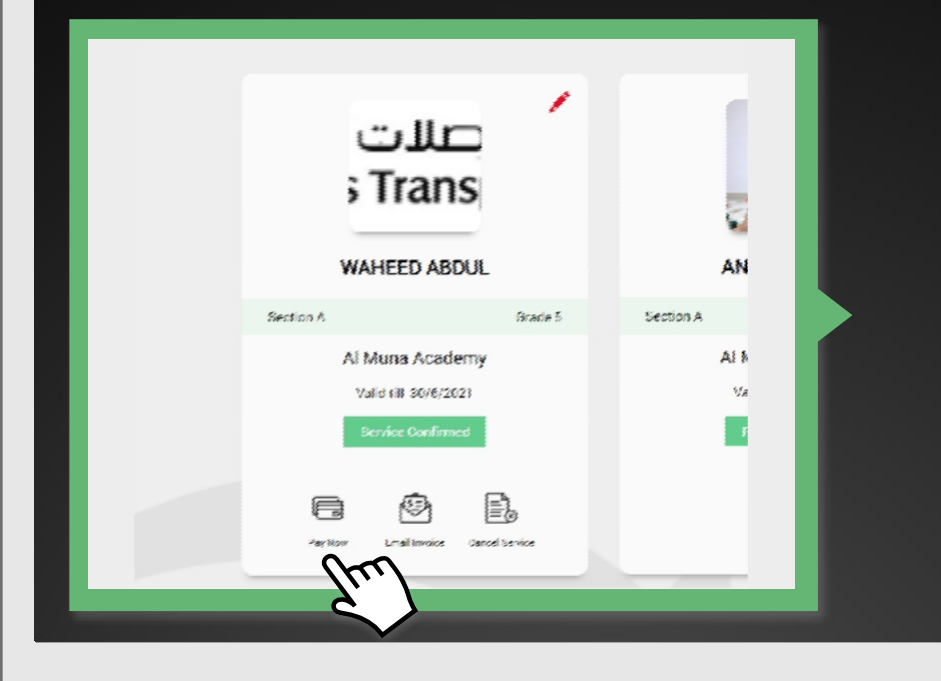

Step 17

Once school coordinator approves your request, you can proceed to payment by clicking **Pay Now** button as shown here

| Step 18                  | Payment Methods<br>• Online On premise O Cheque |
|--------------------------|-------------------------------------------------|
| and click pay now button | Card Details CARD NUMBER MM / YY CVV NAME       |
|                          | AED 2500 Cancel Pay Now                         |

Step 19 1 صلات ; Trans . WAHEED ABDUL AN Click on **Email Invoice** to get the invoice on your Email. Section A Grade S Section A Al Muna Academy AL Valid (ill 30/6/2023 Ve 1 Pay Non

Step 20

# CANCEL SERVICE BEFORE PAYMENT

 Click Cancel Service to cancel the service before payment

| ANSAR ANSARI                          |                                                                            |
|---------------------------------------|----------------------------------------------------------------------------|
| Section A Grace 7                     | Section & Grade I                                                          |
| ALDAR Academies - The Pearl Academy / | ALDAR Academies - Al Air Academy /<br>Valid till 30/6/2021<br>Under Review |
| Galac Service                         | and for                                                                    |

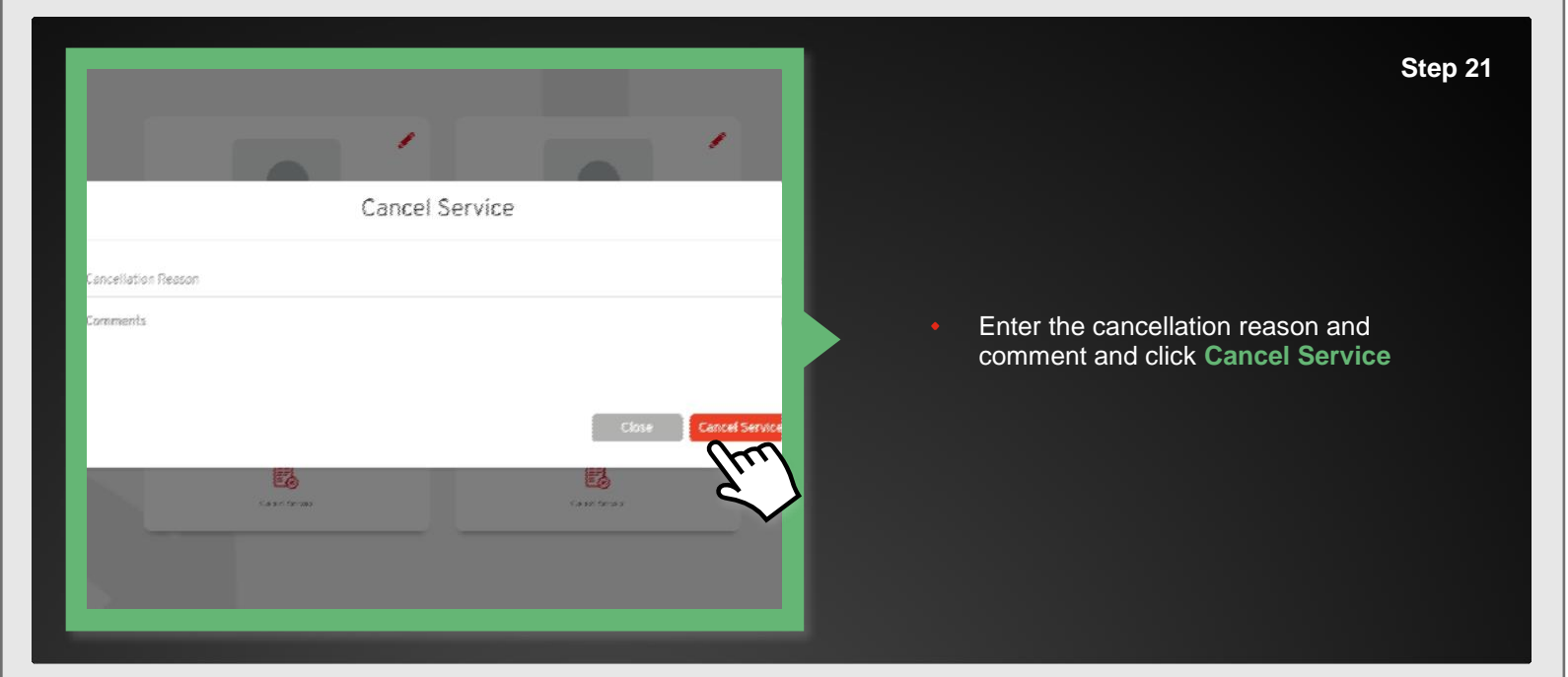

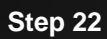

# CANCEL SERVICE AFTER PAYMENT

 After payment, if you want to cancel the service, click Cancel/On hold

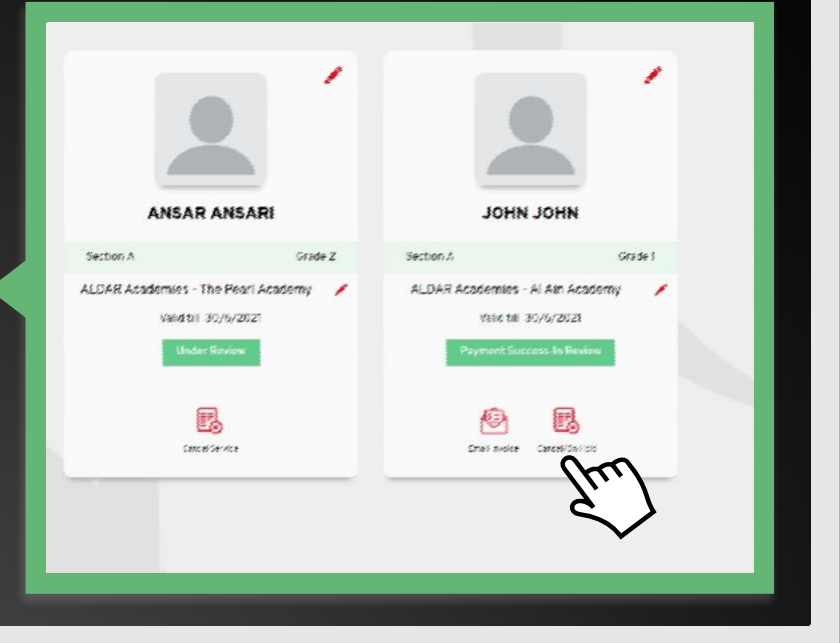

|                  |                                                            | _                                                                                           | Step 23                                                                              |
|------------------|------------------------------------------------------------|---------------------------------------------------------------------------------------------|--------------------------------------------------------------------------------------|
|                  | Type On Hold * Cancellation End Date Cancellation End Date | Cancellation Effective Date<br>6 Mar 2021<br>Comments<br>test                               | If you want to put the service <b>On hold</b> , enter the cancellation effective and |
| ACTIVATE SERVICE | Note: The amount is non-refundable and you co              | an re-activate the service any time.  CANCEL DEACTIVATE Cancel DEACTIVATE Cancel DEACTIVATE | end date, enter your comments and click Deactivate.                                  |

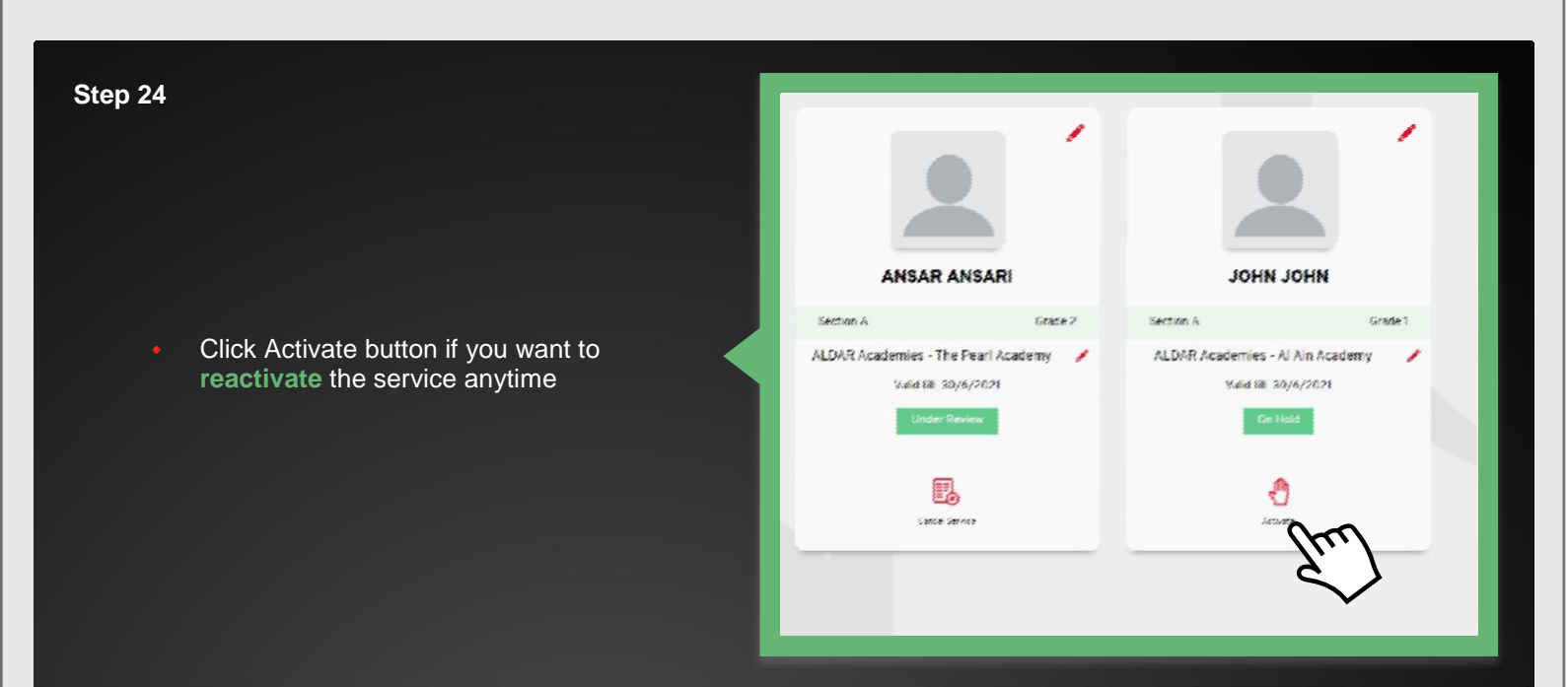

| _                  |                                                                                                    | 1/33 10U 16/000 10                                                                                             |   |                                                                                                    |
|--------------------|----------------------------------------------------------------------------------------------------|----------------------------------------------------------------------------------------------------|---|----------------------------------------------------------------------------------------------------|
|                    | Туре                                                                                                    | Cancellation Effective Date                                                                                    |   |                                                                                                    |
|                    | Permanent Cancellation                                                                                                    | - 6 Mar 2021 🚊                                                                                                 |   |                                                                                                    |
|                    | Em                                                                                                    | Comments                                                                                                    |   |                                                                                                    |
| PEACTIVATE SERVICE | Cancellation Reason                                                                                                    | •]                                                                                                    | • | If you want to cancel the service<br>permanently, choose <b>Permanent</b><br><b>cancellation</b> , enter your comments<br>and cancellation reason and click<br>Deactivate |
|                    | Note-Periodical use of the bus is charged a<br>months used in case of cancellation. 2) Sys<br>a day, full months fees will be applicable | is failows: 1) Fees will be charged for the number of<br>an it service has been availed for a few days or even |   |                                                                                                    |
| _                  |                                                                                                    | CANCEL DEACTIVATE                                                                                              |   |                                                                                                    |

Step 26

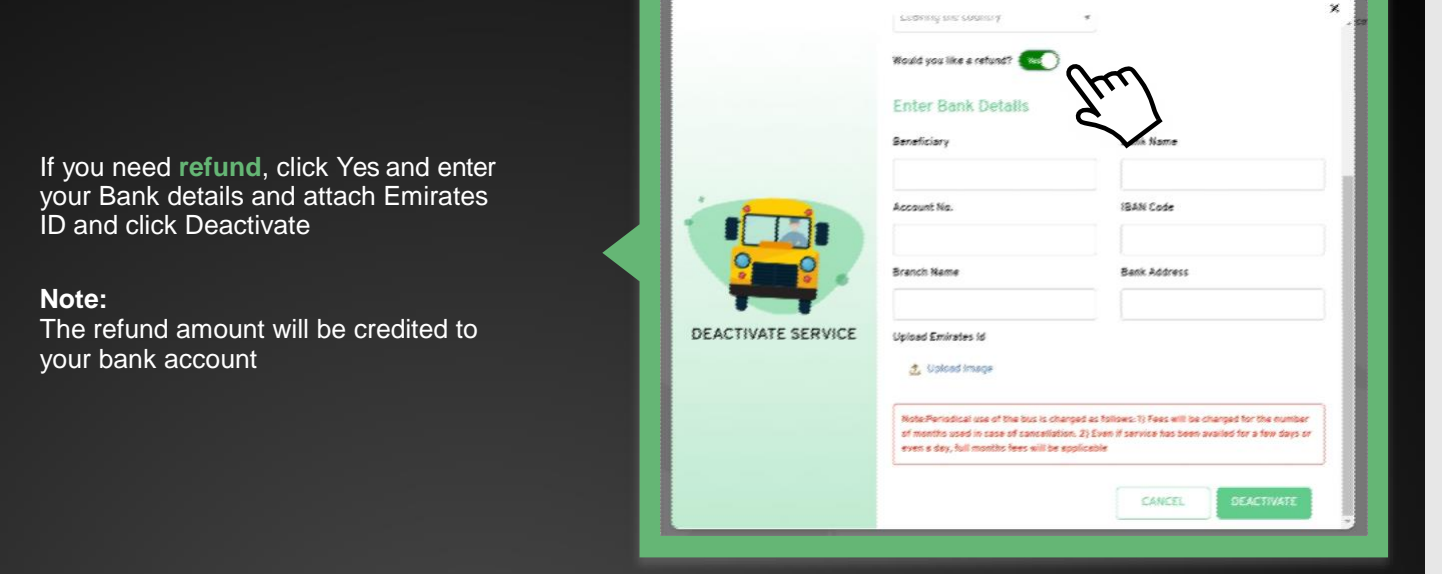

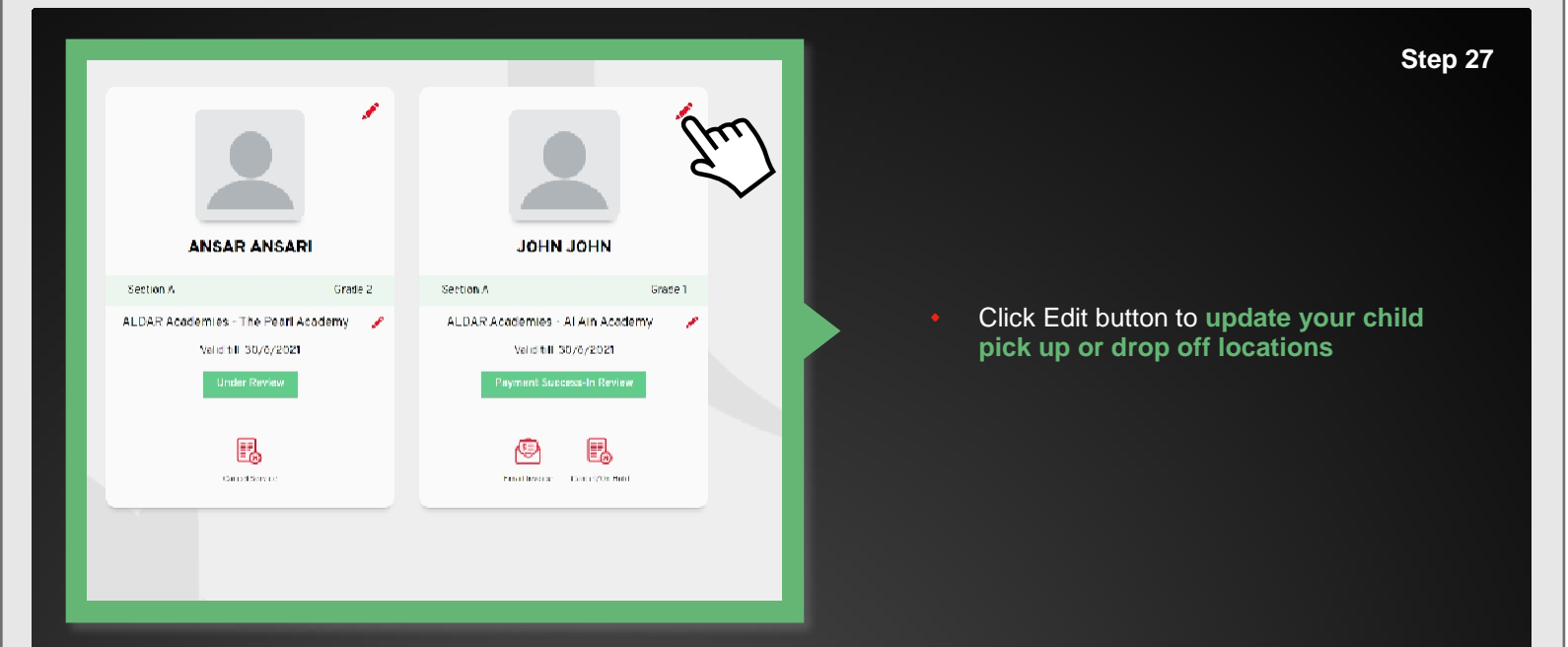

 Under Service Information, Click update to update your location

|                      | ANSARI<br>ALDAR Academice - The Feath Academic                                           |          |
|----------------------|------------------------------------------------------------------------------------------|----------|
| Back                 |                                                                                          | Support  |
| Rensonal Information |                                                                                          | >        |
| Service Information  |                                                                                          | ~        |
| Service Request Id   | SR 003012                                                                                |          |
| Service Type         | Vestly                                                                                   |          |
| Request Cate         | 05/03/2021                                                                               |          |
| Pickap End Bate      | 30/06/2021                                                                               |          |
| Pickup From          | 14, Mahesseani Nagar, Amiasilkar Nagar, Mahadewapara, Bengahasa, Kamalaka 560.048, India | Update O |
| Drop-011 To          | 14. Mehesweri Nagar, Ambodikar Nagar, Mahadovepura, Bongaluru, Kamateka 500.048, India   | Update   |
| Transport Type       | Two Way                                                                                  | 6        |
| Status               | Payment Success-In Environ                                                               |          |
|                      |                                                                                          |          |

rch Location escel state 000000 000000 000000 0 ALFA Satellite 10 Map Venkateshwara Theatre NAGAR KO Q MUR Convention Cent as set e angalore Tin factory ಆಯ್ಕೆ ಪ್ರ ನಗರ್ AYYAPPA C Mahadevapura Sub Registrar's Office ອ ເມລະເປັດລາວ ກະກາ... Ban 0 Vin Ref. 400/220 K Bang e One Receiving Sta 400/220 0 . e. PAILAYOUT \* HUDI Cinepolit nahalli ation HOODI ಹೂಡಿ GARUDACHAR PALYA richanan of analy MAHADEVAPURA Ebie designs CHINAPPA LAYOUT Stati Scalar + Sri : Hig Sri Lakshmi Super Specialty Hospital () Br og Steto \_ S RAMAN Map rists 20001 Coogle Terms of DASADDA Ch

#### Choose the new location and click Update Location button

Step 29

#### Note:

If the new location chosen is available, it will be approved. If the location chosen is not available, it will be rejected and an email will be sent to you regarding the same

Step 30

# CHANGE OF SCHOOL BEFORE PAYMENT

 Click Edit button beside school name to Change School

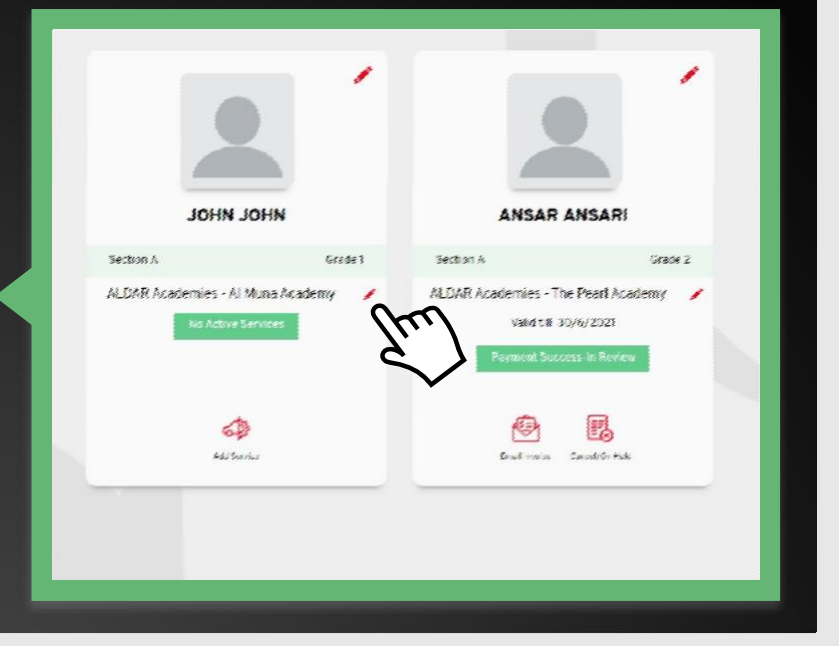

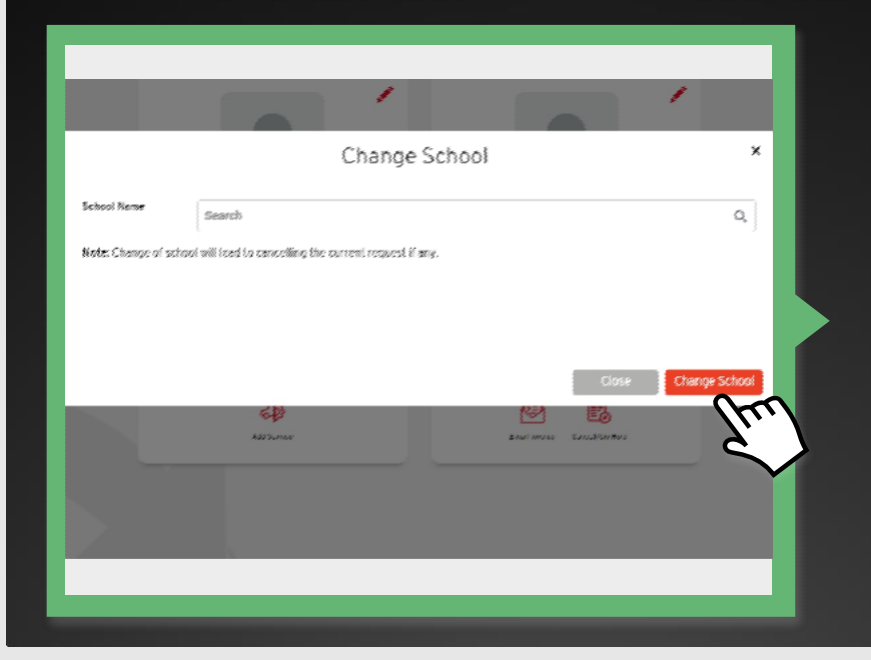

### Choose the new school and click Change School button

#### Note:

If you have a existing service for this child, the service will be closed and you have to add the new service for the new school again

# Step 32

# CHANGE OF SCHOOL AFTER PAYMENT

 Choose the new school and Enter your Bank Details for refund and click Change School

# Note:

When a new school is chosen the current service will be deactivated automatically and a new service should be created

| School Name                               | Search                                                                                  | Q,                          |
|-------------------------------------------|-----------------------------------------------------------------------------------------|-----------------------------|
| Enter Bank Deta                           | ails                                                                                    |                             |
| Beneficiary                               | Bank Name                                                                               |                             |
| Account No.                               | IBAN Code                                                                               |                             |
| Branch Name                               | Bank Address                                                                            |                             |
| Upload Emirates Id                        | 1 Upland Image                                                                          |                             |
|                                           | to al will lead to cancelling the current request and remaining amount for the months u | willing will be refunded to |
| Note: Change of sch<br>above bank account | . · · · · ·                                                                             |                             |
| Note: Change of sch<br>above bank account | . · · · ·                                                                               | lose Change School          |
| Note: Change of sch<br>above bank account |                                                                                         | Iose Change School          |

Step 33

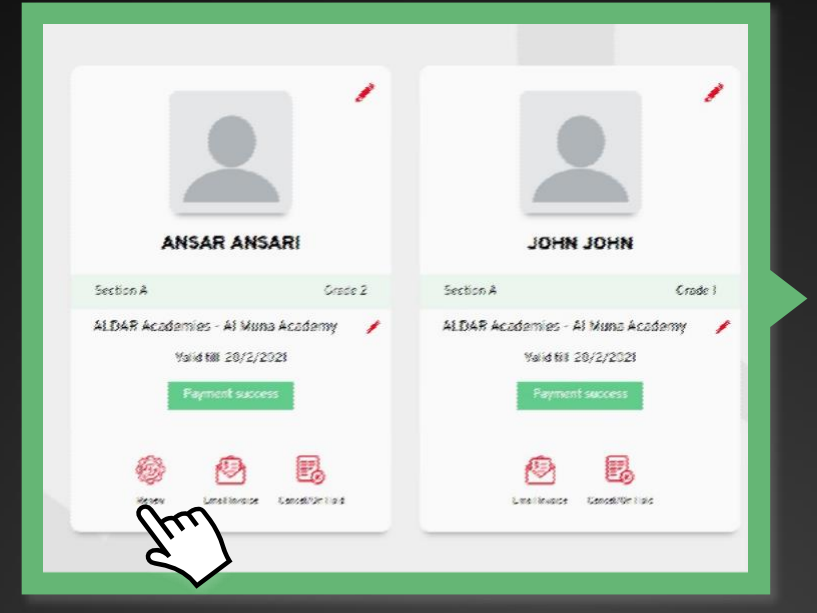

# **RENEW SERVICE**

 To Renew your service, click Renew button

## Note:

The Renew option will be enabled within a month of service expiry date

• Fill in the required details and click save button

# Note:

If the current and renewed service are same, it will be automatically approved. Otherwise it will go to co-ordinator review

| Transport Type    | Service Type                               |                            |
|-------------------|--------------------------------------------|----------------------------|
| Тию Жау           | - Monthly                                  |                            |
| Pickup Land Mark  | Pickup Location                            | Ise Current Location Get I |
|                   | Please use current location or<br>location | Use Map to get the         |
| Dropoff Land Mark | Drop Off Location                          | Ise Current Location Get   |
|                   | Please use current location or<br>location | Use Map to get the         |
|                   | Same as Pickup Location                    |                            |
| Start Date        |                                            |                            |
|                   | 台                                          |                            |
|                   |                                            |                            |
|                   |                                            | SAVE                       |
|                   |                                            | $\sim$                     |
|                   |                                            |                            |

| Current Renewed | ANSAR ANSARI                                                                 |        |
|-----------------|------------------------------------------------------------------------------|--------|
|                 | Section A Grade                                                              | 2 Sect |
|                 | ALDAR Academies - Al Muna Academy<br>Yalidtii 31/3/2021<br>Service Confirmed | ALC    |
|                 | Robes factors Constrant                                                      |        |
|                 |                                                                              |        |

Click Renewed Tab to view your renewed services

Step 35

# Note:

You have to pay the amount before the expiry of current service